# Linux ParTUXza: Manual de Instalación de Debian $9.0^*$

G. Scheffler, L. Fita

Centro de Investigaciones del Mar y la Atmósfera (CIMA), CONICET, UBA-FCEyN, Buenos Aires, Argentina

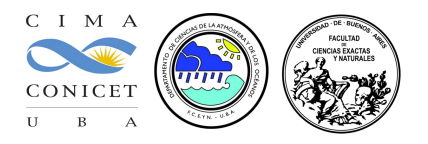

Este manual cuenta cómo hacer la instalación de Linux desde una compu que cuenta con el sistema operativo Windows ya instalado (en este manual un Windows 10). La instalción se va a efectuar en modo `dual'. Es decir, al finalizar la instalación la compu va a contener dos sistemas operativos. La elección del sistema operativo se va a afectuar al iniciar el ordenador con un menú que se instalará desde Linux.

Estas instrucciones describen la instalación de la distribución de Debian 9.0 (*Stretch*, https://wiki.debian.org/ DebianStretch). NOTA: Esta versión está en modo 'testing'

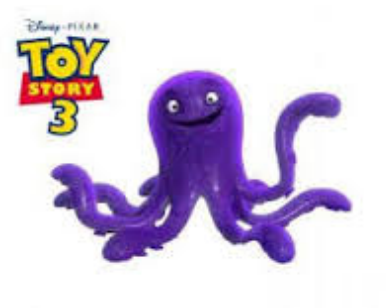

<sup>©</sup>Disney - Pixar

#### DECLINACIÓN de RESPONSABILIDADES

Este manual está pensado para ser utilizado durante la 'Linux ParTUXza: Instalando Linux en  $UBA_{exactas}$ ' (linux install party) de Junio del 2018. Los autores declinan cualquier responsabilidad en cuanto a los daños que se puedan ocasionar durante la instalación del sistema operativo Linux. Tampoco ofrecen ninguna garantía, pero sí buena voluntad, la cuál agradecerían que fuera respetada. El seguimiento de este manual es para ayudar en la instalación de una distribución de Linux. El riesgo corre a cargo de la persona que siga estas instrucciones.

Manual logrado con la ayuda del compu de Magui y perfeccionado con el de Tanea. Los autores agradecen su colaboración

<sup>&</sup>lt;sup>\*</sup>A excepción de los logos y capturas de pantalla de Windows y la imagen de 'Stretch' (©Disney - Pixar), la imagen de la BIOS (Phoenix SecureCore), este trabajo está licenciado bajo Creative Commons Attribution-ShareAlike 4.0 International License

# Índice

| 1. | Con  | lociendo tu compu                                                                  | 3 |
|----|------|------------------------------------------------------------------------------------|---|
|    | 1.1. | Key-product de Windows                                                             | 3 |
|    | 1.2. | Especificaciones de la compu                                                       | 3 |
|    | 1.3. | Preparando la instalación                                                          | 4 |
|    |      | 1.3.1. Preparando el disco duro                                                    | 4 |
|    |      | 1.3.2. Quitar 'Fast Boot'                                                          | 6 |
|    |      | 1.3.3. Quitar 'Secure Boot'                                                        | 7 |
|    |      | 1.3.4. Arrancar la compu desde USB                                                 | 6 |
|    |      | IMPORTANTE                                                                         |   |
|    |      | Este proceso siendo 'sencillo' puede generar problemas serios en el sistema de     |   |
|    |      | Windows previamente instalado. Se pide actuar con la máxima atención y precaución. |   |

# 1. Conociendo tu compu

# 1.1. Key-product de Windows

1. Por lo que pueda pasar, hacer una copia de seguridad de todos los datos importantes de su ordenador

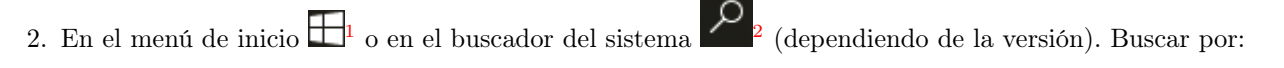

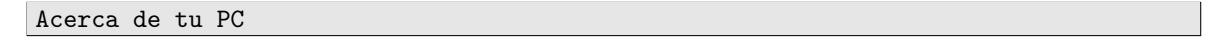

3. Aparecerá una lista de las propiedades del PC con una entrada que pone ld. del producto que son 4 grupos de 5 carácteres. Se anota en un papel y se guarda por si surgen problemas durante la instalación

| ← Configuración                                     |                                                 |                                                      | - | ٥ | × |                        |
|-----------------------------------------------------|-------------------------------------------------|------------------------------------------------------|---|---|---|------------------------|
| Inicio           Buscar una configuración         P | W                                               | indows10                                             |   |   |   |                        |
| Sistema                                             | E900i                                           |                                                      |   |   |   |                        |
| 🖵 Pantalla                                          | Nombre de PC                                    | Magui                                                |   |   |   |                        |
| I ■ Aplicaciones y características                  | Cambiar nombre de PC                            |                                                      |   |   |   | ***                    |
| Aplicaciones predeterminadas                        | Organización                                    | WORKGROUP                                            |   |   |   |                        |
| Notificaciones y acciones                           | Conectarse a la red del tra                     | bajo o colegio                                       |   |   |   |                        |
| ( <sup>1</sup> ) Inicio/anagado y suspensión        | Edición                                         | Windows 10 Home Single Language                      |   |   |   | 9                      |
| □ Batería                                           | Versión<br>Compilación del sistema<br>operativo | 1607<br>14393.1066                                   |   |   |   |                        |
| 📼 Almacenamiento                                    | ld. del producto                                | 00327-60000-00000-AA675                              |   |   |   | \$                     |
| 🛱 Mapas sin conexión                                | Procesador                                      | Intel(R) Core(TM) i5-4210U CPU @<br>1.70GHz 2.40 GHz |   |   |   | 47                     |
|                                                     | RAM instalado                                   | 4,00 GB (3,89 GB utilizable)                         |   |   |   | <                      |
|                                                     | Tipo de sistema                                 | Sistema operativo de 64 bits,<br>procesador x64      |   |   |   | 1日 (小)                 |
| 🗇 Multitarea                                        | Lápiz y entrada táctil                          | La entrada táctil o manuscrita no está               |   |   |   | ESP                    |
| Proyección en este equipo                           | Combiar la clava da produ                       | disponible para esta pantalla                        |   |   |   | 10:38 a.m.<br>3/5/2017 |
| <ul> <li>Aplicaciones para sitios web</li> </ul>    | Leer la declaración de priv                     | acidad de Windows y los servicios de                 |   |   | ľ | Ţ                      |

Ejemplo de descripción de las características de la compu para un Windows 10

Id. del producto: 00327-60000-00000-AA675

### 1.2. Especificaciones de la compu

1. Sin salir del menú anterior mirar las características de la compu tales como memoria y cantidad de bits de la CPU (normalemente 64)

| Procesador:      | Intel(R) Core(TM) 15 |
|------------------|----------------------|
| RAM instalado:   | 4 GB                 |
| Tipo de sistema: | 64 bits              |

2. Para saber el tamaño de disco duro, y espacio disponible, desde cualquier explorador de carpetas, se clickea en
 Este equipo <sup>3</sup>. La instalación de Linux se va a realizar en el disco C:

 $<sup>^{1}</sup>$  Windows

<sup>&</sup>lt;sup>2</sup>Windows

 $<sup>^{3}</sup>$  Windows

| Archivo Equipo Vi                                                 | ipo<br>sta                                                                                  |                                                 |                         |                             | - 0            | ×<br>^ 🕜 |             |
|-------------------------------------------------------------------|---------------------------------------------------------------------------------------------|-------------------------------------------------|-------------------------|-----------------------------|----------------|----------|-------------|
|                                                                   | ( 🖗 🥪 🐚                                                                                     | Desinstalar o cambiar un programa               |                         |                             |                |          | م           |
| Propiedades Abrir Camb<br>nomb                                    | iar Acceso a Conectar a Agregar una<br>multimedia • unidad de red • ubicación de red<br>Red | Abrir<br>configuración 📅 Administrar<br>Sistema |                         |                             |                |          |             |
| $\leftarrow \rightarrow \checkmark \uparrow \blacksquare \rangle$ | Este equipo >                                                                               | sistema                                         |                         | ע פֿו Buscar                | en Este equipo | Q        | ۲           |
|                                                                   |                                                                                             |                                                 |                         |                             |                |          |             |
| 🛩 📌 Acceso rápido                                                 | Carpetas (6)                                                                                | _                                               |                         | _                           |                |          | -           |
| Escritorio 🖈                                                      | Descargas                                                                                   | Documentos                                      | Escritorio              | Imágenes                    |                |          | ~           |
| Documentos 🖈                                                      |                                                                                             |                                                 |                         |                             |                |          |             |
| 📰 Imágenes 🖈                                                      | Música                                                                                      | Vídeos                                          |                         |                             |                |          | 1           |
| 📙 Work 🛛 🖈                                                        | <ul> <li>Dispositivos y unidades (4)</li> </ul>                                             |                                                 |                         |                             |                |          |             |
| 2016                                                              | Windows (C:)                                                                                | Recovery image (D:)                             |                         | EGU2014 (F:)                |                |          | <b>1</b>    |
| CAM<br>Paris                                                      | 267 GB disponibles de 449 GB                                                                | 3,15 GB disponibles de 14,6 GB                  | D Unidad de DVD RW (E:) | 1,19 GB disponibles de 1,85 | GB             |          | 0           |
| R                                                                 |                                                                                             |                                                 |                         |                             |                |          |             |
| > 🙆 OneDrive                                                      |                                                                                             |                                                 |                         |                             |                |          | <u>9</u> 25 |
| V 📃 Este equipo                                                   |                                                                                             |                                                 |                         |                             |                |          | ~           |
| > Une cquipo                                                      |                                                                                             |                                                 |                         |                             |                |          | *           |
| > 🗄 Documentos                                                    |                                                                                             |                                                 |                         |                             |                |          | -           |
| > 📃 Escritorio                                                    |                                                                                             |                                                 |                         |                             |                |          |             |
| > 📰 Imágenes                                                      |                                                                                             |                                                 |                         |                             |                |          | < 2<br><    |
| > J Musica                                                        |                                                                                             |                                                 |                         |                             |                |          | 、<br>(中 小)) |
| > L Windows (C:)                                                  |                                                                                             |                                                 |                         |                             |                |          | ESP         |
| > 👝 Recovery image                                                |                                                                                             |                                                 |                         |                             |                |          | 10-41       |
| > 👝 EGU2014 (F:)                                                  |                                                                                             |                                                 |                         |                             |                |          | 3/5/2017    |
| > 👝 EGU2014 (F:)                                                  |                                                                                             |                                                 |                         |                             |                |          |             |
| 10 elementos                                                      |                                                                                             |                                                 |                         |                             |                | 8:: 📰    | - Y         |

Ejemplo de espacio libre en los discos duros de la compu (para Windows 10):

C: 267 GB

D: 14.6 GB

# 1.3. Preparando la instalación

#### 1.3.1. Preparando el disco duro

Se necesita hacer una nueva partición del disco duro para instalar Linux. Se accede dando click con el botón derecho del ratón encima de Este equipo <sup>4</sup>, y luego seleccionándo la opción Administrar. En el menú de la izquierda, seleccionar Almacenamiento y de allí la opción Adimistración de disco.

<sup>4</sup>Windows

| ⊁ Administración de equipos                                                                                                    |                                                             |                                                                                      |                                                                                                 |                                                                                                    |                                     |                                                                                                    |                                                                                               | -                                           | ٥                      | ×                                                                                                    |
|----------------------------------------------------------------------------------------------------|-------------------------------------------------------------|--------------------------------------------------------------------------------------|-------------------------------------------------------------------------------------------------|----------------------------------------------------------------------------------------------------|-------------------------------------|----------------------------------------------------------------------------------------------------|-----------------------------------------------------------------------------------------------|---------------------------------------------|------------------------|----------------------------------------------------------------------------------------------------|
| Archivo Acción Ver Ayuda                                                                                                    | X 🖓 🖡 🖥 📼                                                   |                                                                                      |                                                                                                 |                                                                                                    |                                     |                                                                                                    |                                                                                               |                                             |                        | 0                                                                                                    |
| Administración del equipo (loc<br>Programador de taresa<br>Winde eventos<br>Winde eventos<br>Wi | Volumen<br>EGU2014 (F:)<br>Recovery image (<br>Windows (C:) | Distribución '<br>Simple<br>Simple<br>Simple<br>(D:) Simple<br>(D:) Simple<br>Simple | Tipo Sistema de a<br>Básico<br>Básico<br>Básico FAT<br>Básico FAT<br>Básico NTFS<br>Básico NTFS | archivos Estado<br>Correcto (Partición de sistema EFI)<br>Correcto (Partición de cueperación)<br>Correcto (Partición de recuperación)<br>Correcto (Partición de recuperación)<br>Correcto (Partición de OEM)<br>Correcto (Partición de OEM)<br>Correcto (Arranque, Archivo de pagi | nación, Volcado, Partición pri      | Capacidad         Es           300 MB         30           260 MB         26           798 MB         79           1,85 GB         1,           14,65 GB         3,           14,65 GB         3,           14,65 GB         3,           14,65 GB         26 | pacio dispon<br>00 MB<br>10 MB<br>18 MB<br>20 GB<br>15 GB<br>15 GB<br>15 GB<br>15 GB<br>15 GB | Acciones<br>Administración o<br>Acciones ad | de discos<br>icionales | •<br>•<br>•<br>•                                                                                                    |
|                                                                                                    | Disco 0<br>Básico<br>465,64 GB<br>En pantalla               | 300 MB<br>Correcto (Particiór                                                        | 260 MB<br>Correcto (Partició                                                                    | Windows (C)<br>44366 GB NTS<br>Correcto (Arranque, Archivo de paginación,                                                                                                    | 798 MB<br>Vι Correcto (Partición de | Recovery image (D:)<br>14,65 GB NTFS<br>Correcto (Partición de                                                                                                    | OEM)                                                                                          |                                             |                        |                                                                                                    |
|                                                                                                    | CD-ROM 0 DVD (E-) No hay medios                             | EGU2014 (F:)<br>1,85 GB FAT<br>Correcto (Activo, P                                   | artición primaria)                                                                              | 1                                                                                                    |                                     |                                                                                                    |                                                                                               |                                             |                        | <ul> <li>↓</li> <li>↓</li></ul> |
| < >                                                                                                    | 📕 No asignado 📕                                             | Partición primaria                                                                   |                                                                                                 |                                                                                                    |                                     |                                                                                                    |                                                                                               |                                             |                        |                                                                                                    |

Ejemplo de detalle de los discos de la compu y sus 'particiones' (para Windows 10)

- Aparecerán los distintos discos de la compu (dinstintas barras con nombres 'Disco 0', 'Disco 1', ...). Hoy en dia, hay compus con más de un disco. Pero sólo nos tenemos de preocupar por el disco C: que es donde se va a hacer la instalación. Se selecciona la partición con la etiqueta C:. Botón derecho sobre la porción que incluya la etiqueta C: y seleccionar Reducir volumen.
- 3. Aparece un menú en el cuál se tiene que especificar la cantidad de espacio que se tiene que reducir de C:. En el meú 'Tamaño del espacio que desea reducir, en MB', poner como mínimo 82000 ( $\simeq$  80 GB)

| Achon Ver Ayab<br>Achon Accom Ver Ayab<br>Achon Accom Ver Ayab<br>Achon | 🛃 Administración de equipos    |                    |                    |           |                             |                                                                     |                            |                  |                       |                        | - 0 >                    | × 🗖          |
|----------------------------------------------------------------------------------------------------|--------------------------------|--------------------|--------------------|-----------|-----------------------------|---------------------------------------------------------------------|----------------------------|------------------|-----------------------|------------------------|--------------------------|--------------|
| Administración de la latera Administración de la latera Administración de latera Administración de latera Administ                                                                                                    | Archivo Acción Ver Ayuda       |                    |                    |           |                             |                                                                     |                            |                  |                       |                        |                          |              |
| <ul> <li>Administración del equejo (c) Volumen</li> <li>Unitarian de archivos 2 Estad</li> <li>Carrecto Partición de recuperación)</li> <li>Simple Bisico</li> <li>Carrecto Partición de recuperación)</li> <li>Simple Bisico</li> <li>Carrecto Partición de recuperación)</li> <li>Simple Bisico</li> <li>Carrecto Partición de recuperación)</li> <li>Simple Bisico</li> <li>Carrecto Partición de recuperación)</li> <li>Simple Bisico</li> <li>Carrecto Partición de recuperación)</li> <li>Simple Bisico</li> <li>Carrecto Partición de recuperación)</li> <li>Simple Bisico</li> <li>Carrecto Partición de recuperación)</li> <li>Simple Bisico</li> <li>Carrecto Partición de CBM)</li> <li>LéS GB 1,19 GB</li> <li>Administración de Bisico</li> <li>Simple Bisico</li> <li>Carrecto Partición de CBM)</li> <li>LéS GB 1,19 GB</li> <li>Administración de Bisico</li> <li>Simple Bisico</li> <li>Carrecto Partición de CBM)</li> <li>LéS GB 1,19 GB</li> <li>Administración de Bisico</li> <li>Simple Bisico</li> <li>Carrecto Partición de CBM)</li> <li>LéS GB 1,19 GB</li> <li>Administración de Bisico</li> <li>Simple Bisico</li> <li>Carrecto Partición de CBM)</li> <li>LéS GB 1,19 GB</li> <li>Administración de Bisico</li> <li>Simple Bisico</li> <li>No subde educari un valumen site de Bisico</li> <li>Simple Bisico</li> <li>Sincio</li> <li>Sincio</li> <li>Sin</li></ul>                                                                                                    | 🗢 🏟 🙋 🖬 📓 🗩                    | 🖓 🔒 🏓 🖾            |                    |           |                             |                                                                     |                            |                  |                       |                        |                          | Q            |
| <ul> <li>Terramienta del sistema</li> <li>Pregnamatori de tares</li> <li>Simple Básico Correcto (Partición de sicuens EF)</li> <li>Correcto (Partición de sicuens EF)</li> <li>Correcto (Partición de sicuens EF)</li> <li>Correcto (Partición de sicuens EF)</li> <li>Correcto (Partición de sicuens EF)</li> <li>Correcto (Partición de sicuens EF)</li> <li>Correcto (Partición de sicuens EF)</li> <li>Correcto (Partición de sicuens EF)</li> <li>Correcto (Partición de sicuens EF)</li> <li>Correcto (Partición de classo" en la Ayuda de Administración de dacos para</li> <li>Correcto (Partición pirmaria)</li> <li>Correcto (Partición pirmaria)</li> <li>No hy medios</li> </ul>                                                                                                    | Administración del equipo (loc | Volumen            | Distribución       | Тіро      | Sistema de archivos         | Estado                                                              |                            |                  | Capacidad             | Espacio dispon         | Acciones                 |              |
| <ul> <li>Simple Baixo Conceto (Particion de recuperación)</li> <li>Simple Baixo Conceto (Particion de recuperación)</li> <li>Simple Baixo TTS Conceto (Particion de recuperación)</li> <li>Simple Baixo TTS Conceto (Particion de recuperación)</li> <li>Simple Baixo TTS Conceto (Particion de recuperación)</li> <li>Simple Baixo TTS Conceto (Particion de recuperación)</li> <li>Simple Baixo TTS Conceto (Particion de recuperación)</li> <li>Simple Baixo TTS Conceto (Particion de recuperación)</li> <li>Simple Baixo TTS Conceto (Particion de recuperación)</li> <li>Simple Baixo TTS Conceto (Particion de recuperación)</li> <li>Simple Baixo TTS Conceto (Particion de decor puer la particion de recuperación)</li> <li>Servicios y Aplicaciones</li> <li>Servicios y Aplicaciones</li> <li>No asignado Particion primaria)</li> <li>Soco 1</li> <li>Servicios y Aplicaciones</li> <li>No asignado Particion primaria)</li> <li>Soco 1</li> <li>Servicios y Aplicaciones</li> <li>No asignado Particion primaria)</li> <li>No asignado Particion primaria)</li> <li>No asignado Particion primaria)</li> <li>No asignado Particion primaria)</li> <li>No asignado Particion primaria)</li> <li>No asignado Particion primaria)</li> <li>No asignado Particion primaria)</li> <li>No asignado Particion primaria)</li> <li>No asignado Particion primaria)</li> <li>No asignado Particion primaria)</li> <li>No asignado Particion primaria)</li> </ul>                                                                                                    | Herramientas del sistema       |                    | Simple             | Básico    |                             | Correcto (Partición de recupera                                     | ción)                      |                  | 300 MB                | 300 MB                 | Administración de discos | 🔺 📒          |
| <ul> <li>Carpeta compatidat</li> <li>Baccowy insige (D) Simple</li> <li>Basico A Administration de data</li> <li>Servicios y Aplicaciones</li> <li>Servicios y Aplicaciones</li> <li>Servicios y Aplicaciones</li> <li>Servicios y Aplicaciones</li> <li>No sajando P partición primaria)</li> <li>Correcto (Activo, Partición primaria)</li> <li>So Du MB</li> <li>Correcto (Activo, Partición primaria)</li> <li>So Bort</li> <li>Servicios y Aplicaciones</li> <li>Servicios y Aplicaciones</li> <li>No sajando P partición primaria)</li> <li>So Du MB</li> <li>Correcto (Activo, Partición primaria)</li> <li>So Du MB</li> <li>Correcto (Activo, Partición primaria)</li> <li>So Du MB</li> <li>Correcto (Activo, Partición primaria)</li> <li>No sajando P Partición primaria)</li> <li>No sajando P Partición primaria</li> </ul>                                                                                                    | Visor de eventos               |                    | Simple             | Básico    |                             | Correcto (Partición de sistema e<br>Correcto (Partición de recupera | ción)                      |                  | 200 MB<br>798 MB      | 200 MB                 | Acciones adicionales     | •            |
| Recovery image (D): Simple     Baico     Cirrecto (Particion de OEM)     L456 B     3,155 B     Recovery image (D): Simple     Baico     NTS     Correcto (Particion de OEM)     L456 B     3,155 B     Recovery image (D): Simple     Baico     NTS     Correcto (Particion de OEM)     L456 B     257,78 GB     Recovery image (D): Simple     Baico     NTS     Correcto (Arrangue, Archivo de paginación, Volcado, Partición primaria)     449,56 B     257,78 GB     Recovery image (D): Simple     Baico     NTS     Correcto (Arrangue, Archivo de paginación, Volcado, Partición primaria)     449,56 B     257,78 GB     Recover image (D): Simple     Baico     NTS     Correcto (Arrangue, Archivo de paginación, Volcado, Partición primaria)     449,56 GB     257,78 GB     Recover image     Recover image (D)     No buyon discondinge pala Inducción, en MB:     Recover image (D)     No buyon discondinge pala Inducción, en MB:     Recover image (D)     No buyon discondinge pala Inducción, en MB:     Recover image (D)     No buyon discondinge pala Inducción, en MB:     Recover image (D)     No buyon discondinge pala Inducción, en MB:     Recover image (D)     No buyon discondinge pala Inducción, en MB:     Recover image (D)     No buyon discondinge pala Inducción, en MB:     Recover image (D)     No buyon discondinge pala Inducción, en MB:     Recover image (D)     No buyon discondinge pala Inducción, en MB:     Recover image (D)     No buyon discondinge pala Inducción, en MB:     Recover image (D)     No buyon discondinge pala Inducción discondinge pala     Recover image (D)     No buyon discondinge pala Inducción discondinge pala     Recover image (D)     No buyon discondinge pala Inducción and discondingen discondingen     Recover image (D)     No buyon discondingen     No basionado     Patrición primaria     No basionado     Patrición primaria     No basionado     Patrición primaria     No basionado     Patrición primaria     No basionado     Patrición primaria     No basionado     Patrición primaria     No basionado     Pa                                                                                                    | > 👸 Carpetas compartidas       | == EGU2014 (F:)    | Simple             | Básico    | FAT                         | Correcto (Activo, Partición prim                                    | iaria)                     |                  | 1,85 GB               | 1,19 GB                |                          | - 🔎          |
| Administrador de digos<br>Administrador de digos<br>Administrador de digos<br>Administrador de digos<br>Administrador de digos<br>Administrador de digos<br>Administrador de digos<br>Administrador de digos<br>Administrador de digos<br>Servicios y Aplicaciones<br>Administrador de digos<br>Servicios y Aplicaciones<br>Administrador de digos<br>Servicios y Aplicaciones<br>Administrador de digos<br>Administrador de digos<br>Servicios y Aplicaciones<br>Administrador de digos<br>Administrador de digos<br>Servicios y Aplicaciones<br>Administrador de digos<br>Servicios y Aplicaciones<br>Administrador de digos<br>Administrador de digos<br>Administrador de digos<br>Administrador de digos<br>Administrador de digos<br>Administrador de digos<br>Administrador de digos<br>Administrador de digos<br>Administrador de digos<br>Administrador de digos<br>Aplicaciones<br>Administrador de digos<br>Administrador de digos<br>Aplicaciones<br>Administrador de digos<br>Aplicaciones<br>Administrador de digos<br>Aplicaciones<br>Administrador de digos<br>Aplicaciones<br>Administrador de digos<br>Administrador de digos<br>Aplicaciones<br>Administrador de digos<br>Aplicaciones<br>Administrador de digos<br>Aplicaciones<br>Administrador de digos<br>Administrador de digos<br>Ad          | > 🔕 Rendimiento                | Recovery image (D: | Simple             | Básico    | NITEC                       | Correcto (Partición de OEM)                                         |                            |                  | 14,65 GB              | 3,15 GB                |                          |              |
| Reducir C:     Servicios y Aplicaciones     Reducir C:     TameTo total artes de la reducción, en MB:     Hasso dapontele para la reducción, en MB:     Hasso dapontele para la reducción, en MB:     TameTo total artes de la reducción, en MB:     TameTo total artes de la reducción, en MB:     TameTo total artes de la reducción, en MB:     TameTo total artes de la reducción, en MB:     TameTo total artes de la reducción, en MB:     TameTo total artes de la reducción, en MB:     TameTo total artes de la reducción, en MB:     TameTo total depuide de la reducción, en MB:     TameTo total depuide de la reducción, en MB:     TameTo total depuide de la reducción, en MB:     TameTo total depuide de la reducción, en MB:     TameTo total depuide de la reducción en MB:     TameTo total depuide de la reducción en MB:     TameTo total depuide d                                                                                                    | Administrador de dispo         | Windows (C:)       | Simple             | Básico    | NTES                        | Correcto (Partición de OEM)<br>Correcto (Arrangue, Archivo de       | paginación, Volcado, Part  | tición primaria) | 14,65 GB<br>449.66 GB | 3, 15 GB<br>267, 78 GB |                          | - 📣          |
| Nexticios y Aplicaciones          Peducir C:       X         Tamafo total antes de la reducción, en MB:       460452         Especio disponible para la reducción, en MB:       127156         Tamafo total despecie de la reducción, en MB:       127239         No se puede endor: un volument des del de regacio que desea reducir, en MB:       127239         No se puede endor: un volument des del a reducción, en MB:       127239         No se puede endor: un volument des del a reducción counto se haya dejún schivo que from solito entrante del agención cuanto se haya dejún schivo que from solito de contres de la geneción cuanto se haya dejún schivo que from solito de contres de la geneción cuanto se haya dejún schivo que from solito de contres de la geneción cuanto se haya dejún schivo que from solito de contres de la geneción cuanto se haya dejún schivo que from solito de contres de la geneción cuanto se haya dejún schivo que from solito de contres de la geneción cuanto se haya dejún schivo que from solito de contres de la geneción cuanto se haya dejún schivo que from solito de contres de la geneción cuanto se haya dejún schivo que from solito de contres de la geneción cuanto se haya dejún schivo que from solito de contres de la geneción cuanto se haya dejún schivo que from solito de contres de la delada acerca de la geneción cuanto se haya dejún schivo que from solito de contres de la delada acerca de la geneción cuanto se haya dejún schivo que from solito de contres de la delada acerca de la geneción cuanto se haya dejún schivo que from solito de contres de la delada acerca de la geneción cuanto se haya dejún schivo que from solito de contres de la delada acerca de la geneción cuanto se haya dejún schivo que from solito de contres de la delada acerca de la geneción cuanto de la de                                                                                                    | Almacenamiento                 |                    |                    |           |                             |                                                                     |                            | - ' · ·          |                       |                        |                          |              |
| Tamého tati artes de la reducción, en MB:       #60452         Espacio disponible para la reducción, en MB:       187156         Tamého del espacio que desea reducir, en MB:       18725         Tamého del espacio que desea reducir, en MB:       18725         Tamého del espacio que desea reducir, en MB:       18725         Tamého del espacio que desea reducir, en MB:       18725         Tamého del espacio que desea reducir, en MB:       18725         Tamého del espacio que desea reducir, en MB:       18725         Tamého del espacio que desea reducir, en MB:       18725         Tamého tata después de la reducción, en MB:       18725         Tamého tata después de la reducción, en MB:       18725         Tamého tata después de la reducción, en MB:       18726         Tamého tata después de la reducción un volumen médial del espacion disponten de la glacicion paratila       1455 GB NTFS         Correcto (Partición / Partición primaria)       Vea "Reducir" Cancelar       1455 GB NTFS         Vea "Reducir un volumen básico" en la Ayuda de Administración de desces para       1455 GB NTFS       1455 GB NTFS         Correcto (Partición primaria)       Correcto (Partición primaria)       Correcto (Partición de OEM)       1455 GB NTFS         No hay medios       No hay medios       No hay medios       1455 GB NTFS       1651 a. r. 357207 <td< td=""><td>&gt; 📑 Servicios y Aplicaciones</td><td></td><td></td><td>R</td><td>educir C:</td><td></td><td>×</td><td></td><td></td><td></td><td></td><td></td></td<>                                                                                                    | > 📑 Servicios y Aplicaciones   |                    |                    | R         | educir C:                   |                                                                     | ×                          |                  |                       |                        |                          |              |
| Lender Under darke de landoución, en MB: Faceo disponsible para la inducción, en MB: Faceo disponsible para la inducción en la Ayuda de Administración de dacos para dels apocador para setter indimación de dacos para dels delsa decador para setter indimación de dacos para delsa decador en verto: dell'agita del agitado de administración de dacos para delsa decador de la apocador para setter indimación de dacos para delsa decador de la apocador para setter indimación de dacos para delsa decador en verto: dell'agita del agitado de administración de dacos para delsa decador de la apocador para setter indimación de dacos para delsa decador en verto: dell'agita del agitado de administración de dacos para delsa decador delsa decador para delsa delsa decador para delsa delsa decador delsa decador delsa decador delsa decador delsa decador delsa decador delsa decador delsa decador delsa delsa delsa decador delsa decador delsa decador delsa decador delsa decador delsa decador delsa decador delsa decador delsa decador delsa decador delsa decador delsa decador delsa decador delsa decador delsa decador delsa decador delsa decador delsa decador delsa decador delsa delsa decador delsa decador delsa decador delsa decador delsa decador delsa decador delsa decador delsa decador delsa decador delsa decador delsa decador delsa decador delsa decador delsa decador del                                                                                                    |                                |                    |                    |           | amaño total antos do la o   | aducción on MP:                                                     | 460452                     |                  |                       |                        |                          |              |
| Expacio diponible para la reducción, en ME: 18/15 <sup>6</sup><br>Tamého del espacio que desar reducir, en ME: 17/25 <sup>6</sup><br>Tamého del espacio que desar reducir, en ME: 17/25 <sup>6</sup><br>Tamého del espacio que desar reducir, en ME: 17/25 <sup>6</sup><br>Tamého del espacio que desar reducir, en ME: 17/25 <sup>6</sup><br>Tamého del espacio que desar reducir, en ME: 17/25 <sup>6</sup><br>Tamého del espacio que desar reducir, en ME: 17/25 <sup>6</sup><br>Tamého del espacio que desar reducir, en ME: 17/25 <sup>6</sup><br>Tamého del espacio que desar reducir, en ME: 17/25 <sup>6</sup><br>Tamého del espacio que desar reducir, en ME: 17/25 <sup>6</sup><br>Tamého del espacio que desar reducir, en ME: 17/25 <sup>6</sup><br>Tamého del espacio que desar reducir, en ME: 17/25 <sup>6</sup><br>Tamého del espacio que tespa algún archivo que haya algún archivo que in se puede mover. Vea el evento 'deling' del registro de la paticación para tebere in se puede mover. Vea el evento 'deling' del registro de la paticación para tebere in se puede mover. Vea el evento 'deling' del registro de la paticación de discos para del la desacor non se haya completado.<br>Los 1 Lis Correcto (Partición de OEM)<br>Vea "Reducir un volumen básico" en la Ayuda de Administración de discos para del correcto (Partición de OEM)<br>Vea "Reducir un volumen básico" en la Ayuda de Administración de discos para del para tella desace del core para del la desace del core para del la desace del core para del la desace del core para del la desace del core para del la desace del la desace del                                     |                                |                    |                    |           | aniano total antes de la li | educcion, en mb.                                                    |                            |                  |                       |                        |                          | 200          |
| Image: Contract (Partición primaria)       Image: Contract (Partición primaria)         Image: Contract (Partición primaria)       Image: Contract (Partición primaria)         Image: Contract (Partición primaria)                                                                                                    |                                |                    |                    | E         | spacio disponible para la   | reducción, en MB:                                                   | 18/156                     |                  |                       |                        |                          |              |
| Temaño total después de la reducción, en MB: 273296      Temaño total después de la reducción, en MB: 273296      Temaño total después de la reducción, en MB: 273296      Temaño total después de la reducción, en MB: 273296      Temaño total después de la reducción, en MB: 273296      Temaño total después de la reducción en MB: 273296      Temaño total después de la reducción en MB: 273296      Temaño total después de la reducción, en MB: 273296      Temaño total después de la reducción en MB: 273296      Temaño total después de la reducción en MB: 273296      Temaño total después de la reducción en MB: 273296      Temaño total después de la reducción en MB: 273296      Temaño total después de la reducción en MB: 273296      Temaño total después de la reducción en MB: 273296      Temaño total después de la reducción en MB: 273296      Temaño total después de la reducción en MB: 273296      Temaño total después de la reducción en MB: 273296      Temaño total después de la reducción en MB: 273296      Temaño total después de la reducción en MB: 273296      Temaño total después de la reducción en MB: 273296      Temaño total después de la reducción en MB: 27329      Temaño total después de la reducción en MB: 27329      Temaño total después de la reducción en MB: 27329      Temaño total después de la reducción en MB: 27329      Temaño total después de la reducción en MB: 27329      Temaño total después de la reducción en MB: 27329      Temaño total después de la reducción en MB: 27329      Temaño total después de la reducción de desce para     Temaño total después de la reducción en desce para     Temaño total después de la reducción en MB: 27329      Temaño total después de la reducción en MB: 27329      Temaño total después de la reducción en MB: 27329      Temaño total después de la reducción en MB: 27329      Temaño total después de la reducción en MB: 27329      Temaño total después de la reducción en MB: 27329      Temaño total después de la reducción en MB: 27329      Temaño total después de la reducció                                                                                                    |                                |                    |                    | Т         | amaño del espacio que d     | lesea reducir, en MB:                                               | 187156                     |                  |                       |                        |                          |              |
| Disco 0 Bésico     Sico 0 Bésico     Sico 0 Bésico     Sico 0 Bésico     Sico 0 Bésico     Sico 0 Bésico     Sico 1 EGU2014 (Fd 1,85 GB ATF Correcto (Partición primaria)      Sico 1 EGU2014 (Fd 1,85 GB ATF Correcto (Activo, Partición primaria)      Sico 0 DVO (E) No hay medios      No esionado Partición primaria      No esionado Partición primaria      No esionado Partición primaria      No esionado Partición primaria                                                                                                    |                                | <                  |                    | Т         | amaño total después de l    | a reducción, en MB:                                                 | 273296                     |                  |                       | >                      |                          |              |
| Disco 0     Bisico     Foreso 0     Bisico     Foreso 0     Bisico     Foreso 0     Bisico     Foreso 0     Bisico     Foreso 1     Correcto (Partición     Correcto (Partición de lo cessión cuando se haya completado.     Vea "Reduor: un volumen básico" en la Ayuda de Administración de diacos para     Correcto (Partición de OEM)     Vea "Reduor: un volumen básico" en la Ayuda de Administración de diacos para     Disco 1     Eforecto (Activo, Partición primaria)     Correcto (Partición de OEM)     Voa (E)     No hay medios     No asignado      Partición primaria                                                                                                    |                                |                    |                    | _         | No se puede reducir         | un volumen más allá del punto en qu                                 | e hava algún archivo gue   |                  |                       |                        |                          | 0            |
| 465,64 GB     200.MB     2     ************************************                                                                                                    |                                | -Disco 0           |                    |           | no se pueda mover. 1        | Vea el evento "defrag" del registro de                              | la aplicación para obtener | Rear             |                       | (D <sub>4</sub> )      |                          |              |
| En pantalla Correcto (Partición de OEM)<br>Disco 1<br>Estrable Ten pantalla Correcto (Partición de OEM)<br>Correcto (Partición de OEM)<br>Co                                              |                                | 465,64 GB 30       | 0 MB               | 2         | ini officiación detallada   | aceica de la operación cuarido se i                                 | laya completado.           | 14,65            | GB NTFS               | (D:)                   |                          | <u>.</u>     |
| Obtener más información             Obtener más información             Obtener más información             Obtener más información             Obtener más información             Obtener más información             Obtener más información             Obtener más información             Obtener más información             Obtener más información             Obtener más información             Obtener más información             Obtener más información             On elson to traine de la concelar             Ovo (c)         No hay medios             No esignado         Partición primaria                                                                                                    |                                | En pantalla Co     | orrecto (Partició  | ¢         | Vea "Reducir up volu        | imen básico", en la Avuda de Admini                                 | stración de discos para    | ón de Corre      | cto (Particiór        | n de OEM)              |                          | 10000        |
| Disco 1     EGU2014 (F2     Introble     Introble                                                                                                    |                                |                    |                    |           | obtener más informac        | ión                                                                 |                            |                  |                       |                        |                          | Ö            |
| Extrable     EQUIDING     EQUIDING                                                                                                    |                                | - Disco 1          |                    |           |                             |                                                                     | duala Casaralas            |                  |                       |                        |                          |              |
| In partalla     In partalla     Correcto (Activo, Partición primaria)     Correcto (Activo, Partición primaria)                                                                                                    |                                | Extraíble EG       | U2014 (F:)         |           |                             | ne                                                                  | ducir Cancelar             |                  |                       |                        |                          |              |
| CD-ROM 0 DVD (E) No hay medios                                                                                                    |                                | En pantalla Co     | orrecto (Activo, I | Particiór | n primaria)                 |                                                                     |                            |                  |                       |                        |                          | -            |
| CD-ROM 0 DVD (E) No hay medios                                                                                                    |                                |                    |                    |           |                             |                                                                     |                            |                  |                       |                        |                          | <            |
| VVD (E)     1       No hay medios     ESP       10:51 a. n     3/5/2011                                                                                                    |                                | CD-ROM 0           |                    |           |                             |                                                                     |                            |                  |                       |                        |                          | <            |
| No hay medios<br>ES<br>10.51 a. m<br>3/5/207                                                                                                    |                                | DVD (E:)           |                    |           |                             |                                                                     |                            |                  |                       |                        |                          | <b>1⊡</b> ⊄3 |
| So asignado Partición primaria                                                                                                    |                                | No hav medior      |                    |           |                             |                                                                     |                            |                  |                       |                        |                          | ESP          |
| 10:51 a. m<br>3/5/2017                                                                                                    |                                | into may metalos   |                    |           |                             |                                                                     |                            |                  |                       |                        |                          | ES           |
| S No asignado Partición primaria                                                                                                    |                                |                    |                    |           |                             |                                                                     |                            |                  |                       |                        |                          | 10:51 a.     |
| S No asignado Partición primaria                                                                                                    |                                |                    |                    |           |                             |                                                                     |                            |                  |                       |                        |                          | 3/5/20       |
|                                                                                                    | < >                            | 📕 No asignado 📕 Pa | tición primaria    |           |                             |                                                                     |                            |                  |                       |                        | J                        | $\Box$       |

Ejemplo de reducción del disco C:

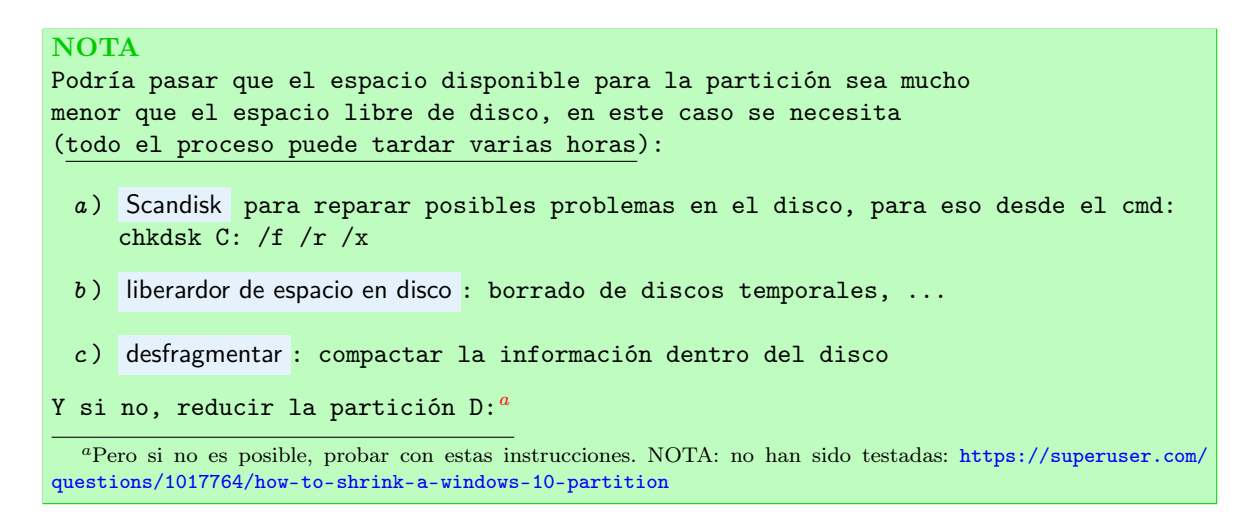

- 4. Una vez seleccionado, se clickea en Reducir. Aparecerá la redonda (o reloj) de Windows haciendo la operación.
- 5. Una vez terminado al lado de la partición C: aparecerá una nueva cajita con el espacio seleccionado y el rubro 'No asignado'

|                                                                                                    | - 0 ,                  | × 🗖          |
|----------------------------------------------------------------------------------------------------|------------------------|--------------|
| Archivo Acción Ver Ayuda                                                                                                    |                        |              |
|                                                                                                    |                        | Q            |
| 😹 Administración del equipo (loc Volumen Distribución   Tipo   Sistema de archivos   Estado   Capacidad   Espacio dispon   Accior                                                                                                    | iones                  | _            |
| V 1/2 Herramientas del sistema = Simple Básico Correcto (Partición de recuperación) 300 MB 300 MB Admin                                                                                                    | ministración de discos | 🔺 🔒          |
| Correcto (Partición de sistema EFI)     Correcto (Partición de sistema EFI)     Correcto (Partición de sistema EFI)     Correcto (Partición de sistema EFI)     Correcto (Partición de sistema EFI)     Correcto (Partición de sistema EFI)     Correcto (Partición de sistema EFI)     Correcto (Partición de sistema EFI)                                                                                                    | Acciones adicionales   | •            |
| B Visor de eventos     FGI/2014 (F) Simple Básico FAT Correcto (Particion de récuperácion) /96 MiB /98 MiB     FGI/2014 (F) Simple Básico FAT Correcto (Particion participant) 185 GB 119 GB                                                                                                    | Acciones adicionales   | - <u>_</u>   |
| So Rendimiental Recovery image (D). Simple Básico Correcto (Partición de DEM) 1465 GB 315 GB                                                                                                    |                        |              |
| Administrador de dispo = Recovery image (D:) Simple Básico NTFS Correcto (Partición de OEM) 14,65 GB 3,15 GB                                                                                                    |                        |              |
| V 🔁 Almacenamiento 🦷 Windows (C:) Simple Básico NTFS Correcto (Arranque, Archivo de paginación, Volcado, Partición primaria) 293,41 GB 111,54 GB                                                                                                    |                        |              |
| 📅 Administración de discu                                                                                                    |                        |              |
| > 🛃 Servicios y Aplicaciones                                                                                                    |                        | <b>**</b> ** |
|                                                                                                    |                        |              |
|                                                                                                    |                        | - <b>E</b>   |
|                                                                                                    |                        |              |
|                                                                                                    |                        | R            |
|                                                                                                    |                        |              |
|                                                                                                    |                        |              |
|                                                                                                    |                        |              |
| Básico Windows (C.) Recovery image (D.)                                                                                                    |                        | 1923         |
| 40,04 Go 300 MB 200 MB 229,41 E 25,41 E 156,23 E 166,23 E 166,23 E 166,23 E 166,23 E 166,23 E 166,23 E 166,25 E 166,25 E |                        |              |
|                                                                                                    |                        |              |
|                                                                                                    |                        | \$           |
|                                                                                                    |                        |              |
| Losance EGO2014 (11)<br>1,85 GB 1,155 GB FAT                                                                                                    |                        |              |
| En pantalla Correcto (Activo, Partición primaria)                                                                                                    |                        |              |
|                                                                                                    |                        | < >          |
| CD-ROM 0                                                                                                    |                        | <            |
| DVD (E)                                                                                                    |                        | 9== <1x)     |
|                                                                                                    |                        | ESP          |
| No hay medios                                                                                                    |                        | ES           |
|                                                                                                    |                        | 11.14        |
|                                                                                                    |                        | 3/5/2017     |
|                                                                                                    |                        |              |
| < No asignado Partición primana                                                                                                    |                        | $\Box$       |

Ejemplo de estado final después de la reducción del disco C: (para Windows 10)

#### 1.3.2. Quitar 'Fast Boot'

En las últimas versiones de Windows (a partir de la 8), este paso se tiene que hacer desde Windows. Versiones anteriores requieren entrar en la BIOS.

Windows tiene una funcionalidad llamada **`Fast Boot'** que permite arrancar el sistema más rápidamente. Para esto se deja el disco duro en un estado concreto que imposibilita el arranque dual y la instalación de Linux. Así que se tiene que desactivar.

1. Para acceder a la 'Configuración de Windows': desde el Menu de inicio, en el <sup>6</sup> (menú de búsqueda):

 $<sup>^5 \, {\</sup>rm Windows}$ 

Panel de control

- 2. Seleccionar Sistema y seguridad
- 3. Seleccionar Opciones de energía
- 4. Seleccionar Elegir el comportamiento de los botones de inicio/apagado
- 5. Seleccionar primero la opción 🗣 Cambiar la configuración actualmente no disponible, la cuál va a activar las opciones de más abajo de la página
- 6. Deseleccionar la opción 'Activar inicio rápido (recomendado)'

| 🗃 Configuración del sistema                          |                                                                                                    |                                          |                                           |     | - 0                           | ×             |
|------------------------------------------------------|----------------------------------------------------------------------------------------------------|------------------------------------------|-------------------------------------------|-----|-------------------------------|---------------|
| ← → → ↑ 🗃 > Panel de control > Hardware y sonido > 0 | Opciones de energía > Configura                                                                                           | ación del sistema                        |                                           | ~ Č | Buscar en el Panel de control | <u>م</u>      |
| De                                                   | finir los botones de inicio,                                                                                              | /apagado y activar la pro                | otección con contraseña                   |     |                               |               |
| Elij.<br>apl                                         | a el plan de energía deseado en el<br>ican a todos los planes de energía.                                                 | equipo. Los cambios realizados           | en la configuración de esta página se     |     |                               |               |
| ÷                                                    | Cambiar la configuración actualr                                                                                          | nente no disponible                      |                                           |     |                               | - 4           |
| Co                                                   | nfiguración de los botones y la tap                                                                                       | oa de inicio/apagado y de suspe          | ensión                                    |     |                               |               |
|                                                      |                                                                                                    | 👔 Con batería                            | Con corriente<br>alterna                  |     |                               |               |
|                                                      | Al presionar el botón de<br>inicio/apagado:                                                                               | Suspender $\vee$                         | Suspender $\vee$                          |     |                               | ~             |
|                                                      | Al presionar el botón de<br>suspensión:                                                                                   | Suspender $\vee$                         | Suspender $\vee$                          |     |                               |               |
|                                                      | l cerrar la tapa:                                                                                                    | Suspender 🗸                              | Suspender $\vee$                          |     |                               | (             |
| Co                                                   | nfiguración de apagado                                                                                                    |                                          |                                           |     |                               | 6             |
|                                                      | <ul> <li>Activar inicio rápido (recomer<br/>Permite iniciar su equipo de ma<br/>información</li> <li>Succonder</li> </ul> | ndado)<br>anera más rápida después de ap | agarlo. No afecta al reinicio. <u>Más</u> |     |                               | 2             |
|                                                      | Mostrar en el menú Iniciar/Apa                                                                                            | gar.                                     |                                           |     |                               |               |
|                                                      | Hibernar<br>Mostrar en el menú Iniciar/Ana                                                                                | gar.                                     |                                           |     |                               |               |
|                                                      | Mostrar en el menú de imagen                                                                                              | de la cuenta.                            |                                           |     |                               |               |
|                                                      |                                                                                                    |                                          |                                           |     |                               | <             |
|                                                      |                                                                                                    |                                          |                                           |     |                               | tim<br>ES     |
|                                                      |                                                                                                    |                                          |                                           |     |                               | 11:38<br>3/5/ |
|                                                      |                                                                                                    |                                          | Guardar cambios Cancelar                  |     |                               | 5             |

Ejemplo del menú Elegir el comportamiento de los botones de inicio/apagado (para Windows 10)

7. Después a la parte más abajo seleccionar Guardar cambios

#### 1.3.3. Quitar 'Secure Boot'

| ATENCIÓN      |         |           |        |     |       |             |    |      |        |      |
|---------------|---------|-----------|--------|-----|-------|-------------|----|------|--------|------|
| Esta parte es | un poco | delicada, | seguir | los | pasos | atentamente | !! | Sólo | válida | para |
| Windows 10    |         |           |        |     |       |             |    |      |        |      |

Para estos pasos es necesario

- 1. Enchufar el USB con el instalador de Linux
- 2. Acceder a la <sup>7</sup>Configuración de Windows en el menú de búsqueda:

Cambiar opciones avanzadas de inicio

3. Se accede a un menú con distintas opciones. Se selecciona Inicio avanzado

```
<sup>6</sup>Windows
```

- 4. Seleccionar Reiniciar ahora
- 5. Windows parece que cierra y la pantalla se pone azul y se selecciona Solucionar problemas
- 6. De allí se selecciona **Opciones avanzadas**

|            | Restaurar sistema<br>Usar un punto de restauración<br>guardado en el equipo para restaurar<br>Windows |   | Símbolo del sistema<br>Usar el símbolo del sistema para<br>solución de problemas avanzada   |  |
|------------|----------------------------------------------------------------------------------------------------|---|---------------------------------------------------------------------------------------------|--|
| Ξ          | Recuperación de<br>imagen del sistema<br>Recuperar Windows con una imagen<br>de sistema concreta      |   | Configuración de<br>firmware UEFI<br>Cambiar la configuración del firmware<br>UEFI de tu PC |  |
| <b>(0)</b> | Reparación de inicio<br>Solucionar problemas que impiden que<br>Windows se cargue                     | ₽ | Configuración de<br>inicio<br>Cambiar el comportamiento de inicio<br>de Windows             |  |
|            | opciones de recuperación                                                                              |   |                                                                                             |  |

Ejemplo de Opciones Avanzadas the Windows 10

- 7. Después se selecciona Configuración de firmware UEFI
- 8. Uno accede a la BIOS (menu de arranque de la compu, independiente del sistea operativo). Con una pantalla de aparencia de compus de los ochentas. Uno se tiene que desplazar con las flechas del teclado y para seleccionar se utiliza la tecla `Enter'.

| Phoenix<br>Main Advanced Se                     | SecureCore(tm) Setup Ut<br>curity Boot Exit     | ility                                      |
|-------------------------------------------------|-------------------------------------------------|--------------------------------------------|
| Supervisor Password                             | Clear                                           | Item Specific Help                         |
| User Password                                   | Clear                                           |                                            |
| HDD Password                                    | HDD Password Frozen                             | Supervisor Password                        |
| Set Supervisor Password                         | [Enter]                                         | setup utility.                             |
| Set HDD Password                                | [Enter]                                         |                                            |
| Password on boot                                | [Enabled]                                       |                                            |
|                                                 |                                                 |                                            |
|                                                 |                                                 |                                            |
|                                                 |                                                 |                                            |
|                                                 |                                                 |                                            |
|                                                 |                                                 |                                            |
|                                                 |                                                 |                                            |
| F1 Help ↑↓ Select Iter<br>Esc Exit ↔ Select Mem | m F5/F6 Change Values<br>u Enter Select ► Sub-M | F9 Setup Defaults<br>enu F10 Save and Exit |

Ejemplo de BIOS (Phoenix SecureCore)

- 9. Aquí la BIOS depende de la compu. Es posible que los menues sean totalmente diferentes. Pero en general todas se parecen y se tiene que selccionar `Security'
- 10. De allí 'Secure Boot Support' tiene que estar en [Disabled]

Secure Boot Support [Disabled]

- 11. Finalmente se tiene que volver para atrás con la tecla Esc
- 12. Seleccionar Exit
- 13. Seleccionar Save Changes and Reset
- 14. Confirmar Save configuration and reset?

Yes

15. La compu se va a reiniciar.

#### 1.3.4. Arrancar la compu desde USB

Para estos pasos es necesario conectar el USB a la compu !!

```
IMPORTANTE
Sólo válida para copmus que tengan el 'UEFI' habilitado. Si no, directamente
re-arrancar la compu (con el USB conectado) y entrar en la BIOS (mediante F2 o
F12) y seleccionar en el menú 'Boot' que el primer device sea la llave USB
```

1. Desde la ruedecita para acceder a la Configuración de Windows en el menú de búsqueda:

Cambiar opciones avanzadas de inicio

2. Se accede a un menú con distintas opciones. Se selecciona Inicio avanzado

- 3. Darle al Reniciar ahora
- 4. La pantalla se pone azul y se selecciona Usar un dispositivo (sólo aparece si estaba antes conectado el USB)
- 5. De allí se selecciona UEFI: SanDisk
- 6. El ordenador se va a reiniciar y aparecerá el menú de instalación de Debian!

| Debian GNU/Linux stretch-DI-rc1                              |
|--------------------------------------------------------------|
| Debian GNU/Linux UEFI Installer menu                         |
| Graphical install                                            |
| Install<br>Advanced options<br>Install with speech synthesis |
|                                                              |
|                                                              |
|                                                              |
| Enter: Select<br>E: Edit Selection C: GRUB Command line      |
|                                                              |

Menú de instalación de Debian9.0